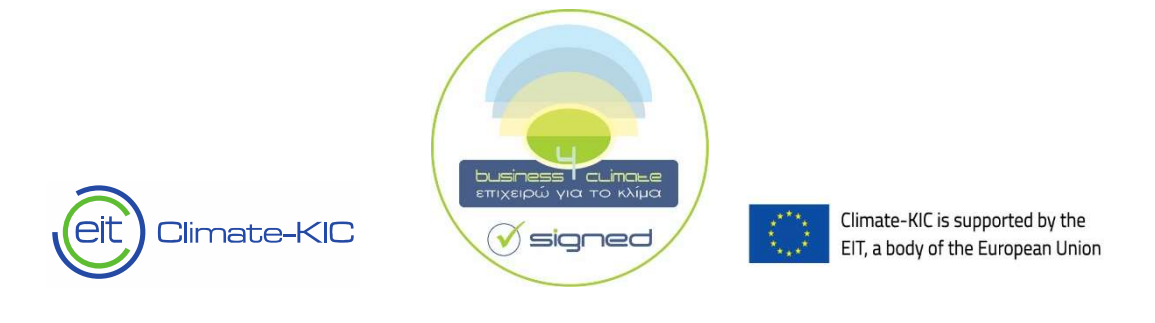

## Step by step guidelines on how to use the "Baseline Emissions Inventory"

For Reducing Enterprise-Level GHG Emissions at least 8% by 2030

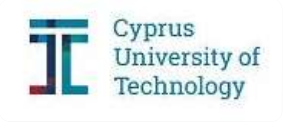

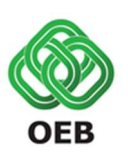

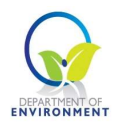

## **TABLE OF CONTENTS**

| LIST OF BOXES                                                                                                    |
|----------------------------------------------------------------------------------------------------|
| LIST OF FIGURES                                                                                                    |
| INTRODUCTION                                                                                                    |
| BUSINESS4CLIMATE STEP BY STEP6                                                                                                    |
| IDENTIFY: BASELINE EMISSIONS INVENTORY7                                                                                                    |
| Getting Started7                                                                                                    |
| Template Content9                                                                                                    |
| FILLING IN THE TEMPLATE                                                                                                    |
| Section 1 – Intro                                                                                                    |
| Section 2 – Activity Data                                                                                                    |
| Agriculture13                                                                                                    |
| Mining and quarrying13                                                                                                    |
| Manufacturing                                                                                                    |
| 0                                                                                                    |
| Electricity, gas, steam and air conditioning supply14                                                                                                    |
| Electricity, gas, steam and air conditioning supply14<br>Water supply; sewerage, waste management and remediation activities                                                                                                    |
| Electricity, gas, steam and air conditioning supply14<br>Water supply; sewerage, waste management and remediation activities                                                                                                    |
| Electricity, gas, steam and air conditioning supply                                                                                                    |
| Electricity, gas, steam and air conditioning supply                                                                                                    |
| Electricity, gas, steam and air conditioning supply                                                                                                    |
| Electricity, gas, steam and air conditioning supply                                                                                                    |
| Electricity, gas, steam and air conditioning supply       14         Water supply; sewerage, waste management and remediation activities       14         Construction       15         Services       15         Section 3 – Energy       16         Section 4 – F-Gases       22         Section 5 – Waste       27         Section 6 – Agriculture       32 |

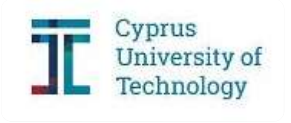

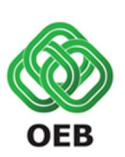

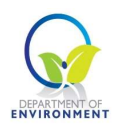

### LIST OF TABLES

| Table 1 Content of Baseline Emissions Inventory                                            | 9  |
|--------------------------------------------------------------------------------------------|----|
| Table 2 Description of categories included in Energy                                       | 16 |
| Table 3 Fuel used in Energy                                                                | 17 |
| Table 4 Conversion Factors from Cyprus Legislation KDP 438/2015                            | 19 |
| Table 5 Conversion Factors from OECD/IEA Energy Statistics Manual and 2006 IPCC Guidelines | 19 |
| Table 6 Conversion Equivalents between Units of Mass                                       | 20 |
| Table 7 Conversion Equivalents between Units of Energy                                     | 20 |
| Table 8 Basic Multiples Prefixes                                                           | 20 |
| Table 9 Air Conditioning and Refrigeration sub-sectors description                         | 22 |

## LIST OF BOXES

| Box 1 Access Baseline Emissions Inventory Tool | 7  |
|------------------------------------------------|----|
| Box 2 Access NACE codes                        | 11 |
| Box 3 Access KDP 438/2015                      | 19 |
| Box 4 Access Retail Fuel Prices Observatory    | 21 |
| Box 5 Fuel consumption calculation example     | 21 |
| Box 6 Access F-Gas Calculator                  | 26 |
| Box 7 Access Zero Waste Scotland Report        | 30 |

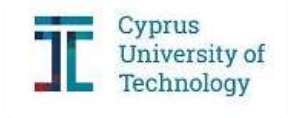

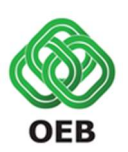

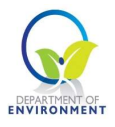

## LIST OF FIGURES

| Figure 1 Business4Climate Step by Step                           | 6  |
|------------------------------------------------------------------|----|
| Figure 2 Baseline Emissions Inventory Tool                       | 8  |
| Figure 3 General diagram of Baseline Emissions Reporting Process | 8  |
| Figure 4 Warning error - Checking System I                       |    |
| Figure 5 Checking System II                                      |    |
| Figure 6 Intro I                                                 | 11 |
| Figure 7 Intro II                                                |    |
| Figure 8 Activity Data - Agriculture                             |    |
| Figure 9 Activity Data - Manufacturing                           | 14 |
| Figure 10 Activity Data - Water supply I                         |    |
| Figure 11 Activity Data - Water supply II                        |    |
| Figure 12 Activity Data – Services                               |    |
| Figure 13 Energy                                                 |    |
| Figure 14 F-Gases I                                              |    |
| Figure 15 F-Gases II                                             | 25 |
| Figure 16 F-Gases III                                            |    |
| Figure 17 Waste – Solid Waste Disposal                           | 27 |
| Figure 18 Commercial waste composition                           | 29 |
| Figure 19 Waste – Industrial Wastewater Treatment I              |    |
| Figure 20 Waste – Industrial Wastewater Treatment II             |    |
| Figure 21 Agriculture I                                          |    |
| Figure 22 Agriculture II                                         | 32 |
| Figure 23 Agriculture III                                        |    |
|                                                                  |    |

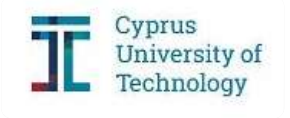

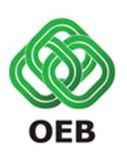

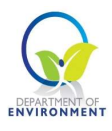

## **INTRODUCTION**

The Cyprus Employers and Industrialists Federation (OEB), the Cyprus University of Technology (project coordinator) and the Department of Environment of the Ministry of Agriculture, Rural Development and Environment, participate in the project **Business4Climate**. The project aims to develop an initiative, the "Business4Climate", which aims at committing businesses to be more actively involved in climate action by reducing their greenhouse gas (GHG) emissions by at least 8% until 2030.

The project also aims to provide Cypriot businesses from all economic sectors that do not participate in the European Emissions Trading System (EU-ETS), the necessary tools and methods for identifying greenhouse gas emissions that derive from their activities and to help them to prepare a customized action plan targeting the reduction of their emissions.

Project activities include the development of a methodology for the identification of baseline GHG emissions at business level, the capacity building of businesses on climate action measures and identification of available and future financing schemes of GHG reduction-related projects in Cyprus. The project is funded by the Climate-KIC through the European Institute of Innovation and Technology (EIT).

A main task of each enterprise signing the Business4Climate Declaration is to report their GHG emissions, by preparing their Baseline Emissions Inventory (BEI). Reporting is carried out through an online tool that was developed in the framework of implementation of Business4Climate project, and is suitable for any business regardless the economic sector. The GHG emissions are being calculated on the basis of data provided by the enterprises for the baseline year 2017. Activity data that will be requested from enterprises are related to energy consumption, use of fluorinated gases (F-gases), agriculture and waste.

This document provides guidance to enterprises for preparing their BEI.

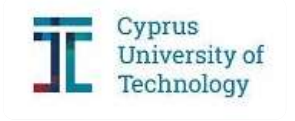

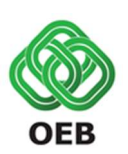

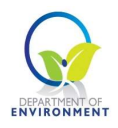

## **BUSINESS4CLIMATE STEP BY STEP**

- 1. Go to the Business4Climate website: http://www.oeb.org.cy/drasis/business4climate/
- 2. Print and Sign the "Business4Climate" Voluntary Commitment and become a member of the Energy Efficiency Network as well.
- 3. Report the baseline greenhouse gas emissions of your business for 2017, by using the online tool that is available on line and has being provided by the Monitoring Team.
- 4. Prepare your business' action plan for GHG emissions reduction by 2030.
- 5. Report the practices, business policies, measures and actions you will implement for the reduction of greenhouse gas emissions in the template that is being provided by the Monitoring Team.
- The monitoring team will provide support to your business through the online tools for SMEs that are available on line <u>http://www.oeb.org.cy/drasis/business4climateplus/</u> but also through direct contact.

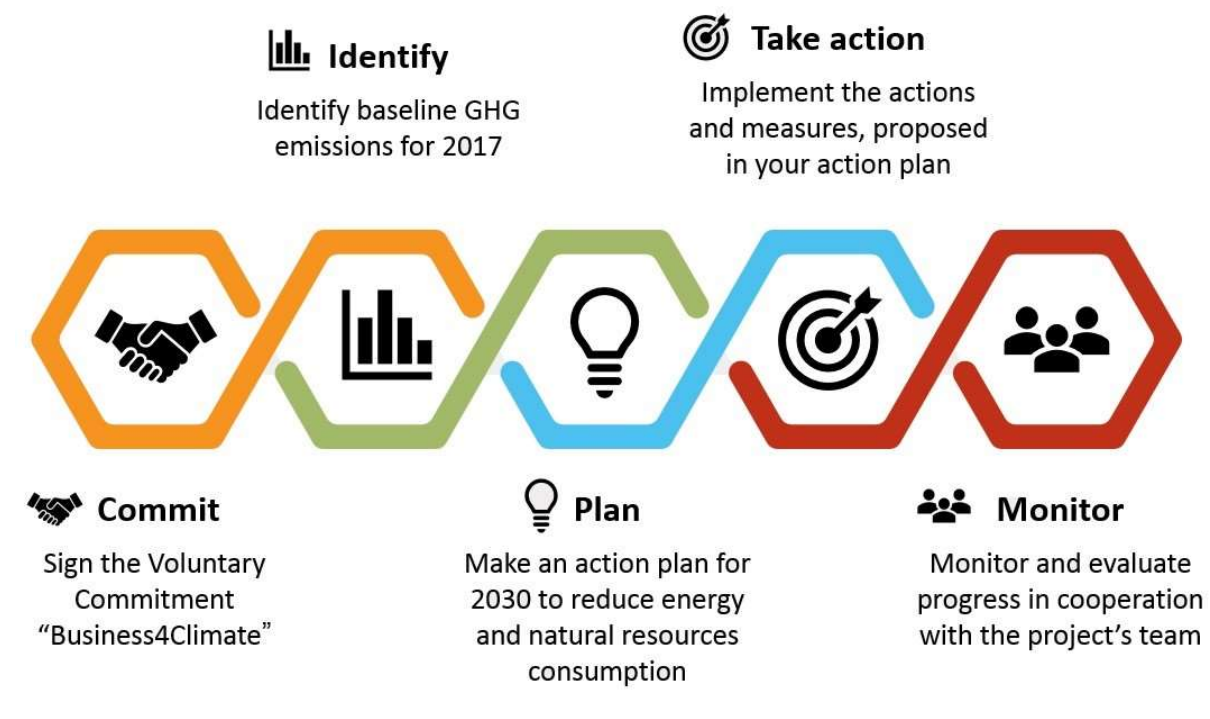

Figure 1 Business4Climate Step by Step

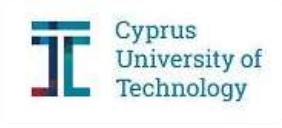

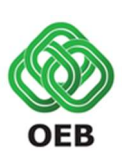

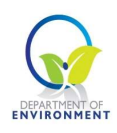

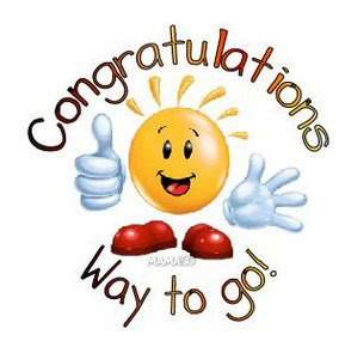

# IDENTIFY: BASELINE EMISSIONS INVENTORY

#### **Getting Started**

In order to identify the baseline GHG emissions for the enterprises, a systematic methodology was developed. The outcome is a user-friendly tool that is available online on the official website of OEB: http://www.oeb.org.cy/drasis/business4climate/. By clicking on the blue box

ΕΚΘΕΣΗ ΑΝΑΦΟΡΑΣ ΕΚΠΟΜΠΩΝ BASELINE EMISSIONS INVENTORY

you will enter the Baseline Emissions Inventory on line reporting tool.

In this emission inventory report, you will report data concerning your final energy consumption, your refrigeration and air conditioning equipment and your waste.

How to easily access Baseline Emissions Inventory Tool?

Click on <a href="http://business4climate.oeb.org.cy/">http://business4climate.oeb.org.cy/</a>

Box 1 Access Baseline Emissions Inventory Tool

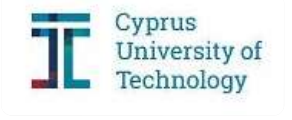

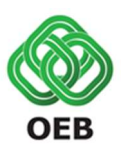

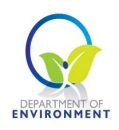

| 1. intro                                                                              | 2. Activity Data | 3. Energy | 4. F-Gases |         |
|---------------------------------------------------------------------------------------|------------------|-----------|------------|---------|
| 5. Waste                                                                              | 6. Agriculture   | 7. Report |            |         |
| User Information                                                                      |                  |           |            |         |
| Company Name * District * Nicosia Contact Person * Telephone number * Email address * |                  |           |            | ·       |
|                                                                                       |                  |           | Desident   | Altered |

**Figure 2 Baseline Emissions Inventory Tool** 

Figure 3 outlines the basic steps to complete the BEI. First, a sign-in is required in order to easily access in different points in time the tool and correct or add additional activity data. The template includes seven different sections; 1. Intro, 2. Activity Data, 3. Energy, 4. F-Gases, 5. Waste, 6. Agriculture and 7. Report. Depending on the category of economic activity of your enterprise, the appropriate sections will be activated. Each part requires specific actual data of the enterprises for the year 2017. Signatories can complete the template by filling in the necessary activity data in all sections. Before submitting the report, a download option will be available.

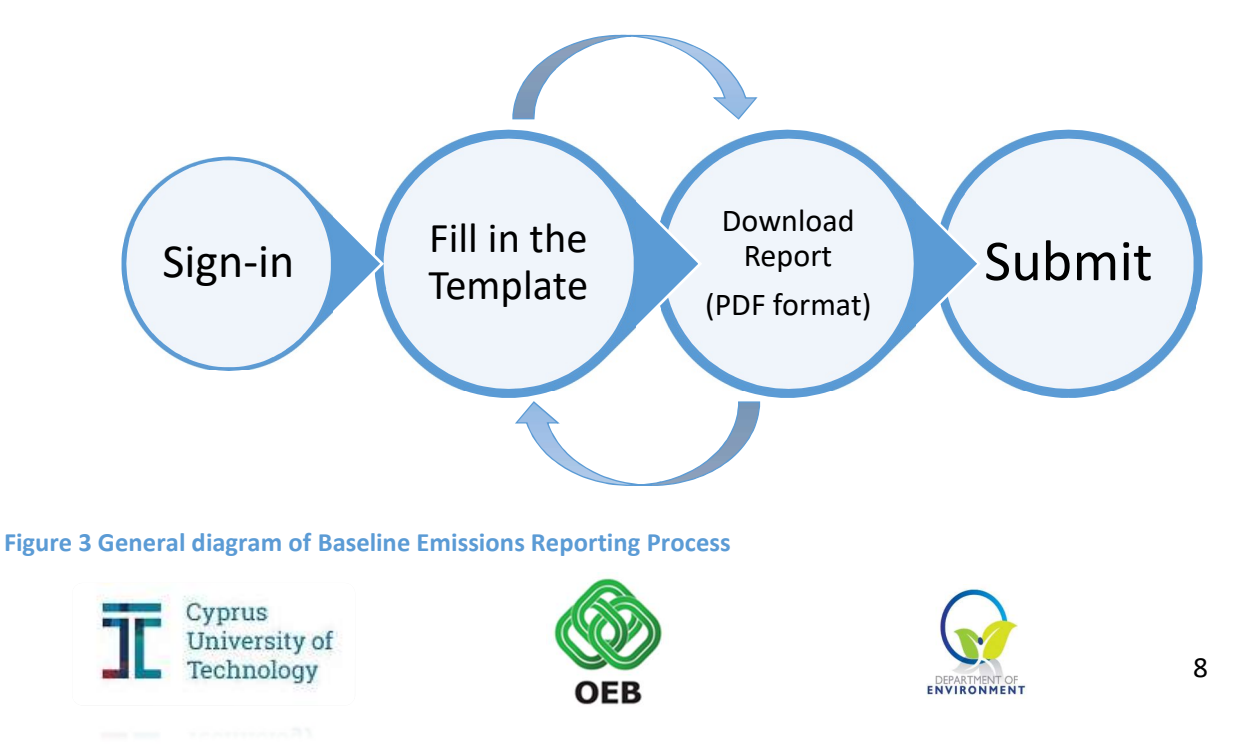

#### **Template Content**

The Business4Climate online tool for BEI, to be used by all the signatories of the Business4Climate Declaration, includes the following parts as presented in Table 1.

| 1 | Intro         | General information and main category of economic activity                                                                                                    |
|---|---------------|----------------------------------------------------------------------------------------------------|
| 2 | Activity Data | General activity data                                                                                                    |
| 3 | Energy        | Energy consumption related data by category and fuel (fuel consumption)                                                                                                |
| 4 | F-Gases       | Refrigeration and air conditioning related data by category (gases charge, number of units)                                                                            |
| 5 | Waste         | Solid waste disposal related data (number of employees etc., % of<br>waste recycled)<br>Industrial wastewater treatment related data (total production,<br>management) |
| 6 | Agriculture   | Manure management related data (population of animals, type of treatment)                                                                                              |
| 7 | Report        | Detailed results of the amount of GHG emissions produced by sector and generation of the report                                                                        |

#### **Table 1 Content of Baseline Emissions Inventory**

For the successful completion of the template, all mandatory input cells must be filled in (are marked by \*). If any data-related issue is identified by the checking system, you will receive the corresponding notification while completing the online tool (Figures 4 and 5). **IMPORTANT: Always check the units in which the requested data must be entered.** 

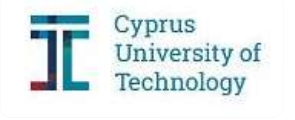

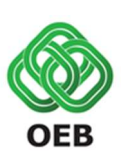

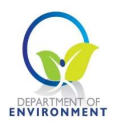

| 1. Intro                                                                                                    | 2. Activity Data | 3. Energy | 4. F-Gases |
|----------------------------------------------------------------------------------------------------|------------------|-----------|------------|
| 5. Waste                                                                                                    | 6. Agriculture   | 7. Report |            |
| User Information                                                                                                    |                  |           |            |
| Category of Economic Activity * Agriculture, forestry and fishin  Company Name * Company Name * Company District * Nicosia Contact Person * Contact Person * Contact Telephone number * Please enter a va 1234R Email address * | ılid number.     |           |            |
|                                                                                                    |                  |           | Previous   |

#### Figure 4 Warning error - Checking System I

| 1. Intro                                       | 2. Activity Data 3. Energy                       |    |          |
|------------------------------------------------|--------------------------------------------------|----|----------|
| 5. Waste                                       | Business4Climate                                 | ×  |          |
| Minte as later i data as succests              | You must fill at least the Solid Waste Disposal! |    |          |
| vvaste-related data requested                  |                                                  | ок |          |
| Note: Please fill in all required fields based | Сп усла асличну.                                 |    |          |
| = Solid Waste Disposal                         |                                                  |    |          |
| • City *                                       |                                                  |    |          |
| Nicosia *                                      |                                                  |    |          |
| Set the Number of seats based on y             | our Service activity *                           |    |          |
| % of solid waste recycled                      |                                                  |    |          |
|                                                |                                                  |    |          |
| + Industrial wastewater treatn                 | nent                                             |    |          |
|                                                |                                                  |    | `        |
|                                                |                                                  |    | Previous |

#### Figure 5 Checking System II

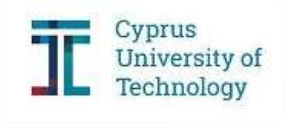

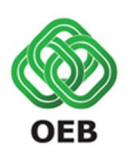

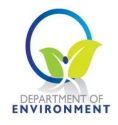

## FILLING IN THE TEMPLATE

#### Section 1 – Intro

Section 1 refers to the general information of the enterprise, such as company name and contact details. The first step requires the user to set the **main Category of Economic Activity** of your enterprise (Figure 6). By scrolling down the first input cell, seven options appear; Agriculture, forestry and fishing; Mining and quarrying; Manufacturing; Electricity gas, steam and air conditioning supply; Water supply, sewage, waste management and remediation activities; Construction; and Services.

| 1. Intro                                                                                                    | 2. Activity Data                                         | 3. Energy | 4. F-Gases |  |
|----------------------------------------------------------------------------------------------------|----------------------------------------------------------|-----------|------------|--|
| 5. Waste                                                                                                    | 6. Agriculture                                           | 7. Report |            |  |
| User Information                                                                                                    |                                                          |           |            |  |
| Category of Economic Activity *       Agriculture, forestry and fishin *       Agriculture, forestry and fishing       Mining and quarrying |                                                          |           |            |  |
| Manufacturing<br>Electricity, gas, steam and air con<br>Water supply; sewerage, waste m<br>Construction                                     | ditioning supply<br>anagement and remediation activities |           |            |  |
| Services                                                                                                    |                                                          |           |            |  |

#### Figure 6 Intro I

Those represent the main economic categories based on the statistical classification of economic activities in the European Community (NACE). NACE is the acronym used to designate the various statistical classifications of economic activities developed since 1970 in the European Union.

With the following link you can access the list of NACE codes.

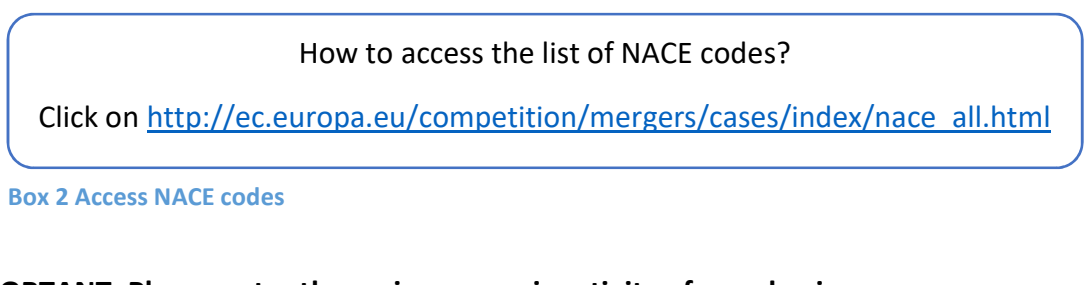

#### IMPORTANT: Please enter the main economic activity of your business

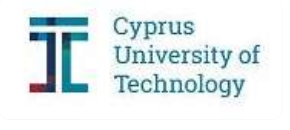

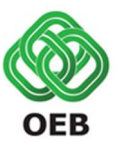

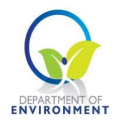

After selecting the most appropriate main Category of Economic Activity, please fill the following cells; **Company Name, Contact Person, Telephone number** and **Email address** as shown in Figure 7. Concerning the **District** cell, you can choose the area where your enterprise is located by scrolling down.

| 1. Intro                          | 2. Activity Data | 3. Energy | 4. F-Gases    |
|-----------------------------------|------------------|-----------|---------------|
| 5. Waste                          | 6. Agriculture   | 7. Report |               |
| Company Name * District * Nicosia |                  |           | ·             |
| Contact Person *                  |                  |           |               |
| Telephone number *                |                  |           |               |
| Email address *                   |                  |           |               |
| Year of Reporting *               |                  |           |               |
| 2017                              |                  |           |               |
| (*) Mandatory                     |                  |           |               |
|                                   |                  |           | Previous Next |

Figure 7 Intro II

The **Year of Reporting** refers to the baseline year. The baseline year, in the online tool, is pre-filled. All the following data are requested for the year 2017.

To move to Section 2, click Next at the bottom right.

Depending on the economic activity of the enterprise, different Sections will be activated. Firms from all economic activities must fill in Sections 2, 3, 4 and 5. Agriculture activities should be additionally completed in Section 6.

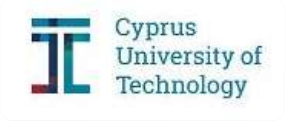

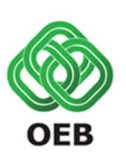

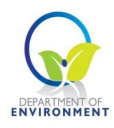

#### Section 2 – Activity Data

Based on the selection of the main of economic activity different **Activity Data** will be requested always depending on the main economic activity.

#### Agriculture

Moving on to Section 2 a list of different animals will appear. At this point the population of animals for the year 2017 should be entered. By clicking on the linked heading text you can expand or collapse accordion panels (Figure 8).

| 1. Intro                                                          | 2. Activity Data                                    | 3. Energy | 4. F-Gases |
|-------------------------------------------------------------------|-----------------------------------------------------|-----------|------------|
| 5. Waste                                                          | 6. Agriculture                                      | 7. Report |            |
| Agriculture, forestry a Note: Click on the linked heading text to | and fishing<br>expand or collapse accordion panels. |           |            |
| + Cattle                                                          |                                                     |           |            |
| + Sheep                                                           |                                                     |           |            |
| – Swine                                                           |                                                     |           |            |
| Breeding swine population     30     Market swine population      |                                                     |           |            |
|                                                                   |                                                     |           | Previous   |

Figure 8 Activity Data - Agriculture

#### Mining and quarrying

Here you state the total production of your activities in tonnes for the year 2017.

#### Manufacturing

Based on your selection, a list of manufacturing sub-categories appears. Choose the appropriate sub-category and enter the total production of your products in tonnes (Figure 9). By clicking on the linked heading text you can expand or collapse accordion panels.

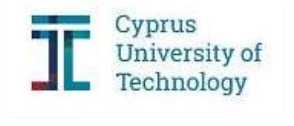

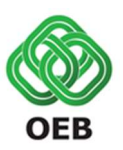

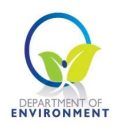

| 1. Intro                                                                                     | 2. Activity Data        | 3. Energy | 4. F-Gases    |  |
|----------------------------------------------------------------------------------------------|-------------------------|-----------|---------------|--|
| 5. Waste                                                                                     | 6. Agriculture          | 7. Report |               |  |
| Manufacturing Note: Click on the linked heading text to expand or collapse accordion panels. |                         |           |               |  |
| + Food, beverages, tobacco -                                                                 | Total production (tons) |           |               |  |
| - Textiles, clothing, leather -                                                              | Total production (tons) |           |               |  |
| Textiles, clothing, leather     10                                                           |                         |           |               |  |
| + Wood (except furniture) - T                                                                | otal production (tons)  |           |               |  |
| + Paper and printing - Total production (tons)                                               |                         |           |               |  |
| + Chemicals - Total productio                                                                | n (tons)                |           | •             |  |
|                                                                                              |                         |           | Previous Next |  |

Figure 9 Activity Data - Manufacturing

#### Electricity, gas, steam and air conditioning supply

If your firm's main activity is power generation, state here the electricity production in megawatt-hours (MWh).

#### Water supply; sewerage, waste management and remediation activities

If your enterprise is active in Water Supply, please verify here the amount of water supplied to consumers in tonnes. As concerns Solid Waste Disposal, state the city, the population served and the percentage amount of waste recycled. Finally, in the Domestic Wastewater Treatment option, please denote the population you are serving.

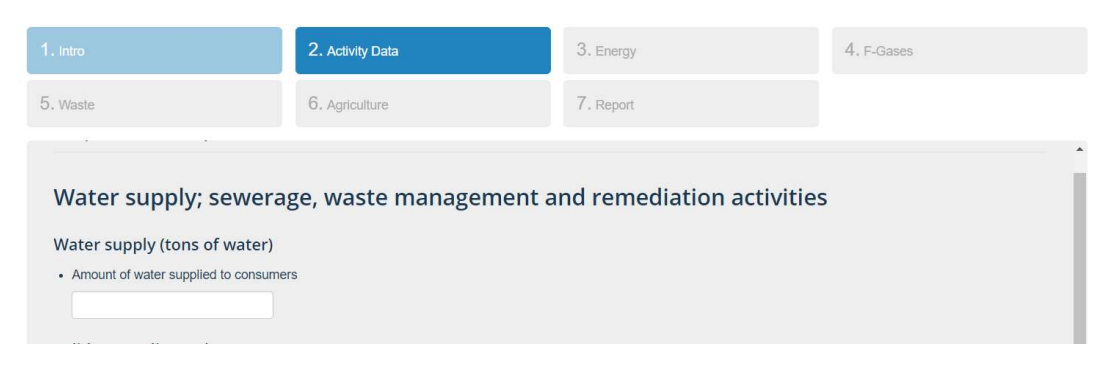

#### Figure 10 Activity Data - Water supply I

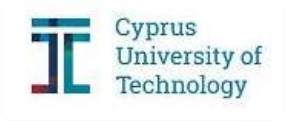

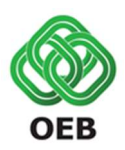

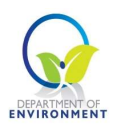

| 1. Intro                                                                                                    | 2. Activity Data | 3. Energy | 4. F-Gases    |
|----------------------------------------------------------------------------------------------------|------------------|-----------|---------------|
| 5. Waste                                                                                                    | 6. Agriculture   | 7. Report |               |
| Solid waste disposal  City  Population served  Amount of waste recycled (%)  Domestic wastewater treatme  Population served  Mandatory sheets to fill: Energy/F-Gase | nt               |           |               |
|                                                                                                    |                  |           |               |
|                                                                                                    |                  |           | Previous Next |

Figure 11 Activity Data - Water supply II

#### Construction

Click the respective box.

#### Services

If your firm belongs to the tertiary sector and you selected Services, a list of sub-categories appears. By clicking on the appropriate linked heating text accordion panels expand. Please insert here the appropriate activity data as requested for each sub-category. For example, for hotels and hotel apartments the number of rooms is required (Figure 12).

| 1. Intro                                                                                    | 2. Activity Data                                                        | 3. Energy | 4. F-Gases |
|---------------------------------------------------------------------------------------------|-------------------------------------------------------------------------|-----------|------------|
| 5. Waste                                                                                    | 6. Agriculture                                                          | 7. Report |            |
| Services<br>Set the number of employees/users/<br>Note: Click on the linked heading text to | visitors/customers/passengers<br>o expand or collapse accordion panels. |           |            |
| + Wholesale and retail trade                                                                | e; repair of motor vehicles and motor                                   | rcycles   |            |
| + Transportation and storag                                                                 | ge                                                                      |           |            |
| – Accommodation and food                                                                    | service activities                                                      |           |            |
| Hotels and hotel apartments 200 Coffee shops and restaurants                                |                                                                         |           |            |
| ure 12 Activity Data                                                                        | – Services                                                              |           | Previous   |
| Cypru<br>Unive<br>Techn                                                                     | is<br>rsity of<br>lology                                                | OFB       | DEPARTMEN  |

#### Section 3 – Energy

In this section, you should report energy consumption data. The data requested is related with **Energy Consumption in Buildings**, the **Energy Consumption in Processes/machinery** and finally the **Energy Consumption in Transport**. In order to add the data in each category, click on the appropriate linked heading text to expand accordion panels.

| 1. Intro                                    | 2. Activity Data                     | 3. Energy | 4. F-Gases |  |  |  |  |
|---------------------------------------------|--------------------------------------|-----------|------------|--|--|--|--|
| 5. Waste                                    | 6. Agriculture                       | 7. Report |            |  |  |  |  |
| Energy-related data request                 | ted for each firm                    |           |            |  |  |  |  |
| + Energy Consumption in Bui                 | Idings                               |           |            |  |  |  |  |
| + Energy Consumption in Pro                 | cesses / machinery                   |           |            |  |  |  |  |
| + Energy Consumption of Veh                 | nicles                               |           |            |  |  |  |  |
| Note: Click on the linked heading text to e | expand or collapse accordion panels. |           |            |  |  |  |  |
|                                             |                                      |           |            |  |  |  |  |
|                                             |                                      |           |            |  |  |  |  |
|                                             |                                      |           |            |  |  |  |  |
|                                             |                                      |           |            |  |  |  |  |

#### Figure 13 Energy

Table 2 provides a description of the categories of "Energy" that needed to be considered in the Energy section.

#### Table 2 Description of categories included in Energy

| Sectors             | Description                                                       |
|---------------------|-------------------------------------------------------------------|
| Buildings           | Emissions from fuel combustion in firms' buildings and facilities |
|                     | (electricity, heating/cooling)                                    |
| Processes/machinery | Emissions generated from fuel combustion in industrial processes  |
|                     | (if applicable)                                                   |
| Transport           | All combustion and evaporative emissions arising from fuel use in |
|                     | vehicles owned and used by the firm                               |

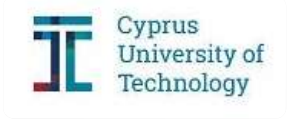

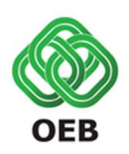

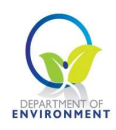

The fuels used in each category and the respective units are presented in Table 3. Enter data of energy consumption that is applicable to your enterprise: the consumption of each fuel in tonnes, the consumption for heating from solar water heaters, geothermal and other renewables in megawatt-hours (MWh), and the electricity consumption in megawatt-hours (MWh) (second column of Table 3).

#### Table 3 Fuel used in Energy

| Energy Consumption in Buildings           | Units |
|-------------------------------------------|-------|
| Gasoil                                    | tons  |
| LPG                                       | tons  |
| Fuel oil                                  | tons  |
| Biofuels                                  | tons  |
| Wood                                      | tons  |
| Other biomass                             | tons  |
| Heat (from solar water heaters)           | MWh   |
| Heat (geothermal)                         | MWh   |
| Electricity (from grid)                   | MWh   |
| Electricity (from solar PV)               | MWh   |
| Energy Consumption in Processes/machinery |       |
| Gasoil                                    | tons  |
| LPG                                       | tons  |
| Fuel oil                                  | tons  |
| Biofuels                                  | tons  |
| Wood                                      | tons  |
| Other biomass                             | tons  |
| Heat (from solar water heaters)           | MWh   |
| Other heat from renewables                | MWh   |
| Electricity (from grid)                   | MWh   |
| Electricity (from solar PV)               | MWh   |
| Energy Consumption of Vehicles            |       |
| Gasoline                                  | tons  |
| Diesel                                    | tons  |
| LPG                                       | tons  |
| Biofuels                                  | tons  |
| Electricity (from grid)                   | MWh   |
| Electricity (from solar PV)               | MWh   |

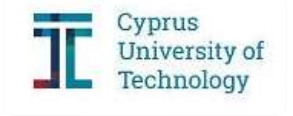

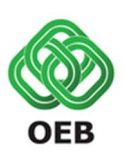

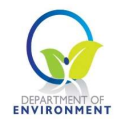

Gas/diesel oil is primarily a medium distillate distilling between 180°C and 380°C. Several grades are available depending on uses:

- Transport diesel: on road diesel oil for diesel compression ignition (cars, trucks, etc.), usually of low sulphur content.
- Heating and other gas oil: Light heating oil for industrial and commercial uses, marine diesel and diesel used in rail traffic, other gas oil including heavy gas oils which distil between 380°C and 540°C and which are used as petrochemical feedstocks.

Liquefied petroleum gases (LPG) are light paraffinic hydrocarbons derived from the refinery processes, crude oil stabilisation and natural gas processing plants. They consist mainly of propane and butane or a combination of the two. They could also include propylene, butylene, isobutene and isobutylene.

Fuel oil covers all residual (heavy) fuel oils (including those obtained by blending). It is split into two categories:

- Low sulphur content: heavy fuel oil with sulphur content lower than 1%.
- High sulphur content: heavy fuel oil with sulphur content of 1% or higher.

Biofuels covers bioethanol, biodiesel, biomethanol, biodimethylether and biooil. Liquid biofuels are mainly biodiesel and bioethanol/ETBE used as transport fuels. They can be made from new or used vegetable oils and may be blended with or replace petroleum-based fuels. The natural plant feedstock includes soya, sunflower and oil seed rape oils. Under some circumstances, used vegetable oils may also be used as feedstock for the process.

Motor gasoline consists of a mixture of light hydrocarbons distilling between 35°C and 215°C. It is used as a fuel for land-based spark ignition engines. Motor gasoline can be divided into two groups:

- Unleaded motor gasoline: motor gasoline where lead compounds have not been added to enhance octane rating. It may contain traces of organic lead.
- Leaded motor gasoline: motor gasoline with TEL (tetraethyl lead) and/or TML (tetramethyl lead) added to enhance octane rating. This category includes motor gasoline blending components.

Wood is combusted directly for energy. Other solid biomass includes plant matter used directly as fuel that is not already included in wood/wood waste. Included are vegetal waste, animal materials/wastes and other solid biomass. This category includes non-wood inputs to charcoal production but all other feedstocks for production of biofuels should be excluded.

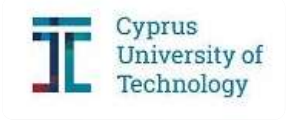

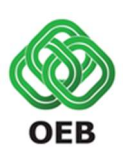

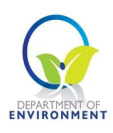

You can obtain information about the **energy content of various fuels** from the Cypriot legislation KDP 438/2015 (Table 4).

#### How to access the KDP 438/2015?

Click on http://www.cylaw.org/KDP/data/2015 1 438.pdf

Box 3 Access KDP 438/2015

#### Table 4 Conversion Factors from Cyprus Legislation KDP 438/2015

| Fuel                 | kJ    | kWh    |
|----------------------|-------|--------|
| 1 kg Gasoil          | 42300 | 11,750 |
| 1 kg LPG             | 46000 | 12,778 |
| <b>1 kg</b> Fuel Oil | 40000 | 11,111 |
| 1 kg Wood            | 13800 | 3,833  |
| <b>1 kg</b> Gasoline | 44000 | 12,222 |
| 1 kg Diesel          | 42300 | 11,750 |

In the following Table you will find the necessary conversion factors, retrieved from OECD/IEA/Eurostat Energy Statistics Manual 2005 and 2006 IPCC Guidelines for National Greenhouse Gas Inventories, to express the energy consumption data of your firm to the appropriate units.

#### Table 5 Conversion Factors from OECD/IEA Energy Statistics Manual and 2006 IPCC Guidelines

| Sector                                    | Conversion<br>Factor<br>(kg/m <sup>3</sup> ) | Conversion<br>Factor<br>(lt/tons) | Net Calorific<br>Value<br>(GJ/tons) |
|-------------------------------------------|----------------------------------------------|-----------------------------------|-------------------------------------|
| Energy Consumption in Buildings           |                                              |                                   |                                     |
| Gasoil                                    | 843,9                                        | 1185                              | 43,38                               |
| LPG                                       | 522,2                                        | 1915                              | 46,15                               |
| Fuel oil                                  | 925,1                                        | 1081                              | 42,18                               |
| Biofuels                                  | -                                            | -                                 | 27,0                                |
| Wood                                      | -                                            | -                                 | 15,6                                |
| Other biomass                             | -                                            | -                                 | 11,6                                |
| Energy Consumption in Processes/machinery |                                              |                                   |                                     |
| Gasoil                                    | 843,9                                        | 1185                              | 43,38                               |
| LPG                                       | 522,2                                        | 1915                              | 46,15                               |
| Fuel oil                                  | 925,1                                        | 1081                              | 42,18                               |

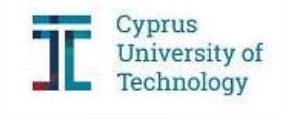

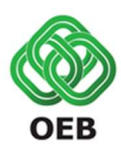

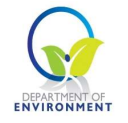

|                                | Conversion | Conversion | Net Calorific |
|--------------------------------|------------|------------|---------------|
| Sector                         | Factor     | Factor     | Value         |
|                                | (kg/m³)    | (It/tons)  | (GJ/tons)     |
| Biofuels                       | -          |            | 27,0          |
| Wood                           | -          | -          | 15,6          |
| Other biomass                  | -          | -          | 11,6          |
| Energy Consumption of Vehicles |            |            |               |
| Gasoline                       | 740,7      | 1350       | 44,75         |
| Diesel                         | 843,9      | 1185       | 43,38         |
| LPG                            | 522,2      | 1915       | 46,15         |
| Biofuels                       | -          | -          | 27,0          |

How to access the OECD/IEA/Eurostat Energy Statistics Manual, 2005?

Click on: https://www.iea.org/publications/freepublications/publication/statistics\_manual.pdf

The main conversions between units of mass and energy are presented in the following Tables 6 & 7. Table 8 gives the most common multiple prefixes used in energy statistics.

#### Table 6 Conversion Equivalents between Units of Mass

|                 | TO: | kg           | tons         |
|-----------------|-----|--------------|--------------|
| FROM:           |     | Multiply by: | Multiply by: |
| Kilogramme (kg) |     | 1            | 0,001        |
| Tonnes (tons)   |     | 1000         | 1            |

#### Table 7 Conversion Equivalents between Units of Energy

|                      | TO: | GJ           | MWh          |
|----------------------|-----|--------------|--------------|
| FROM:                |     | Multiply by: | Multiply by: |
| Gigajoule (GJ)       |     | 1            | 0,2778       |
| Megawatt-hours (MWh) |     | 3,6          | 1            |

#### **Table 8 Basic Multiples Prefixes**

 Multiple

 10<sup>3</sup> kilo (k)

 10<sup>6</sup> mega (M)

 10<sup>9</sup> giga (G)

 10<sup>12</sup> tera (T)

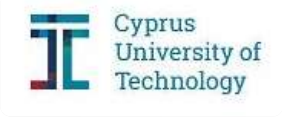

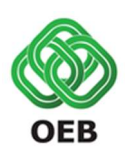

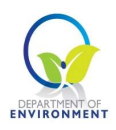

If fuel consumption data are not available, you can convert the corresponding total fuel costs into usage of fuel with the aid of Retail Fuel Prices Observatory developed by the Consumer Protection Service of the Ministry of Energy, Commerce and Industry.

How to access the Retail Fuel Prices Observatory?

Click on: <a href="https://mobile.eservices.cyprus.gov.cy/mcit\_ccpr/PBL\_MCIT\_PetroleumPrices">https://mobile.eservices.cyprus.gov.cy/mcit\_ccpr/PBL\_MCIT\_PetroleumPrices</a>

**Box 4 Access Retail Fuel Prices Observatory** 

In case that the total cost of a fuel is known you can easily convert it into fuel consumption if you know the cost of fuel in Euro/litre.

 $Total Cost = Fuel Consumption \cdot Fuel Cost$ 

 $Fuel \ Consumption = \frac{Total \ Cost}{Fuel \ Cost}$ 

Where

| Total Cost       | Total annual cost of fuel [Euro] |
|------------------|----------------------------------|
| Fuel Consumption | Annual fuel consumption [lt]     |
| Fuel Cost        | Fuel cost [Euro/lt]              |

For example:

- Total Cost of Gasoline is 200 Euro
- Fuel cost of gasoline is 0,887 Euro/Lt (retrieved from Retail Fuel Prices Observatory)

With the aid of the previous equation:

Gasoline Consumption = 
$$\frac{200 Euro}{0,887 \frac{Euro}{Lt}}$$
 = 225,5 Lt

Box 5 Fuel consumption calculation example

To move on to Section 4, by clicking Next at the bottom right of the screen frame.

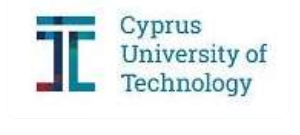

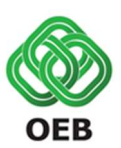

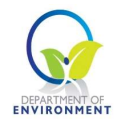

#### Section 4 – F-Gases

This section is divided into two main parts:

- Air Conditioning in which you should report data considering Stationary and Mobile Air Conditioning;
- **Refrigeration** in which you should report data considering **Commercial Refrigeration, Industrial Processes** and **Transport Refrigeration**.

| 1. Intro                                    | 2. Activity Data                                   | 3. Energy | 4. F-Gases |  |  |  |  |  |
|---------------------------------------------|----------------------------------------------------|-----------|------------|--|--|--|--|--|
| 5. Waste                                    | 6. Agriculture                                     | 7. Report |            |  |  |  |  |  |
| Data requested for each firm                | Data requested for each firm on the use of F-Gases |           |            |  |  |  |  |  |
| + Air Conditioning                          |                                                    |           |            |  |  |  |  |  |
| + Refrigeration                             |                                                    |           |            |  |  |  |  |  |
| Note: Click on the linked heading text to e | expand or collapse accordion panels.               |           |            |  |  |  |  |  |
|                                             |                                                    |           |            |  |  |  |  |  |
|                                             |                                                    |           |            |  |  |  |  |  |
|                                             |                                                    |           |            |  |  |  |  |  |
|                                             |                                                    |           |            |  |  |  |  |  |
|                                             |                                                    |           |            |  |  |  |  |  |
|                                             |                                                    |           | Previous   |  |  |  |  |  |

Figure 14 F-Gases I

Each category is further split into sub-categories. The following Table (Table 9) includes description and typical refrigerant charge and cooling duty for each one of them.

#### Table 9 Air Conditioning and Refrigeration sub-sectors description

| Air Conditioning             |                                                     |
|------------------------------|-----------------------------------------------------|
| Stationary Air Conditioning  |                                                     |
| Small Split Air-Conditioning | Units used for the cooling of single rooms in       |
|                              | commercial buildings. Each system consists of       |
|                              | two, an indoor unit and an outdoor unit. It is      |
|                              | usually located at ceiling level or high on a wall, |
|                              | although some models are designed for floor         |
|                              | level mounting.                                     |

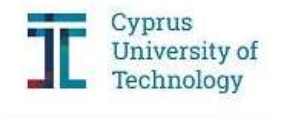

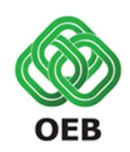

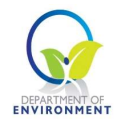

|                                           | Typical refrigerant charge: 0.5 to 3 kg            |
|-------------------------------------------|----------------------------------------------------|
|                                           | Typical cooling duty: 2 to 12 kW                   |
| Large Single Splits and Multi-Splits Air- | Very similar in concept to small single splits.    |
| Conditioning                              | Large single splits are simply a larger version of |
|                                           | a small split, consisting of a single indoor unit  |
|                                           | and outdoor unit. Multi-splits may have several    |
|                                           | indoor units connected to a single outdoor         |
|                                           | unit.                                              |
|                                           | Typical refrigerant charge: 3 to 10 kg             |
|                                           | Typical cooling duty: 10 to 40 kW                  |
| VRF systems                               | Sophisticated multi-split systems where several    |
|                                           | outdoor units can support many indoor units        |
|                                           | (up to 64). Some of these systems are designed     |
|                                           | to be able to provide simultaneous heating and     |
|                                           | cooling to different parts of the same building.   |
|                                           | Typical refrigerant charge: 5 to 100 kg            |
|                                           | Typical cooling duty: 12 to 150 kW                 |
| Ducted and Packaged Rooftop               | Units that provide cooling to buildings via a      |
|                                           | ducted air ventilation system.                     |
|                                           | Typical refrigerant charge: 5 to 100 kg            |
|                                           | Typical cooling: 12 to 200 kW                      |
| Water Chillers                            | This market sector includes water chillers that    |
|                                           | are used for building air-conditioning and some    |
|                                           | industrial cooling applications. Many large        |
|                                           | buildings that require air-conditioning are        |
|                                           | cooled using pumped chilled water systems          |
|                                           | with a central chiller installation.               |
|                                           | Small/medium sized chillers                        |
|                                           | Typical refrigerant charge: 40 to 500 kg           |
|                                           | Typical cooling duty: 50 to 750 kW                 |
|                                           | Large chillers                                     |
|                                           | Typical refrigerant charge: 500 to 13 000 kg       |
|                                           | Typical cooling duty: 750 to 10 000 kW             |
| Mobile Air Conditioning                   |                                                    |
| Cars and Small Vans                       | Systems used to cool the driver and passengers     |
|                                           | in land transport including cars, vans.            |
|                                           | Typical refrigerant charge: 0.4 to 0.8 kg          |
|                                           | Typical cooling duty: 3 to 5 kW                    |
| Larger Vehicles                           | Systems used to cool the driver and passengers     |
|                                           | in land transport buses, agricultural vehicles     |
|                                           | and trains.                                        |

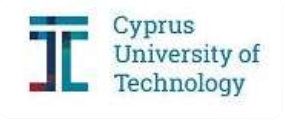

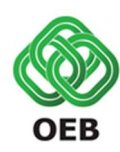

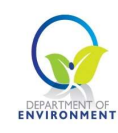

|                              | Typical refrigerant charge: 2 to 20 kg             |
|------------------------------|----------------------------------------------------|
|                              | Typical cooling duty: 10 to 30 kW                  |
| Refrigeration                |                                                    |
| Commercial Refrigeration     |                                                    |
| Stand Alone                  | Small systems using technology with                |
|                              | similarities to domestic refrigerators.            |
|                              | Typical refrigerant charge: 0.1 to 0.5 kg          |
|                              | Typical cooling duty: 0.1 to 1 kW                  |
| Condensing Unit              | "Split systems" with a cooling evaporator in the   |
|                              | refrigerated space connected to a remotely         |
|                              | located compressor and condenser.                  |
|                              | Typical refrigerant: 1 to 10 kg                    |
|                              | Typical cooling duty: 2 to 20 kW                   |
| Centralised                  | Large distributed systems with a number of         |
|                              | cooling evaporators connected to a remotely        |
|                              | located compressor pack and external               |
|                              | condenser.                                         |
|                              | Typical refrigerant charge: 20 to 200 kg           |
|                              | Typical cooling duty: 40 to 200 kW                 |
| Industrial Processes         |                                                    |
| Small & Medium Sized Systems | Usually dedicated to one particular cooling        |
|                              | demand. These systems are often located close      |
|                              | to the cooling demand.                             |
|                              | Typical refrigerant charge: 10 to 100 kg           |
|                              | Typical cooling duty: 20 to 100 kW                 |
| Chiller Systems              | A primary refrigerant is used in a chiller to cool |
|                              | a secondary heat transfer fluid which is           |
|                              | circulated to a number of separate cooling         |
|                              | demands.                                           |
|                              | Typical refrigerant charge: 100 to 2000 kg         |
|                              | Typical cooling duty: 200 to 5000 kW               |
| Large Distributed Systems    | These systems are used to cool large loads in      |
|                              | processes such as blast freezers, process heat     |
|                              | exchangers and cold storage facilities. A          |
|                              | primary refrigerant is piped from a central        |
|                              | machinery room to a number of evaporators          |
|                              | serving one or more cooling demands. The           |
|                              | primary refrigerant is often circulated over       |
|                              | significant distances.                             |
|                              | Typical refrigerant charge: 250 to 5000 kg         |
|                              | Typical cooling duty: 100 to 5000 kW               |

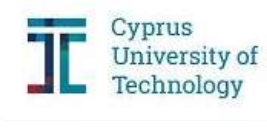

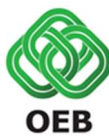

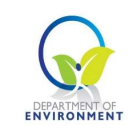

| Transport Refrigeration                |                                                |
|----------------------------------------|------------------------------------------------|
| Road vehicles (vans, trucks, trailers) | This market sector includes refrigeration      |
|                                        | systems used in various modes of transport.    |
|                                        | Most transport refrigeration systems are used  |
|                                        | for the carriage of frozen or chilled food and |
|                                        | beverage products.                             |
|                                        | Typical refrigerant charge: 1 to 8 kg          |
|                                        | Typical cooling duty: 3 to 10 kW               |

By clicking on the plus symbol you can add any Gases in any sub-category. The first step requires you to choose the **Gas** used in the matching equipment and then state the initial **Charge** in kilograms (kg). That information can be provided by the construction company for the corresponding model. For your convenience you can group the systems with the same Gas and Charge. By doing that, you must fill the **Number of Units** cell with the appropriate number. Furthermore, you must state the **Installation Year** of each unit you grouped.

|                                                                                                    | 2. Activity Data                                          | 3. Energy                      | 4. F-Gase                  | 3 |
|----------------------------------------------------------------------------------------------------|-----------------------------------------------------------|--------------------------------|----------------------------|---|
| Naste                                                                                                    | 6. Agriculture                                            | 7. Report                      |                            |   |
| ata requested for                                                                                                    | each firm on the use of                                   | F-Gases                        |                            |   |
|                                                                                                    |                                                           |                                |                            |   |
| - Air Conditioning                                                                                                    |                                                           |                                |                            |   |
| - Air Conditioning                                                                                                    | itioning                                                  |                                |                            |   |
| - Air Conditioning<br>Stationary Air Cond<br>Note: Click on the plus sig                                               | <b>itioning</b><br>n to add any Gases.                    |                                |                            |   |
| Air Conditioning Stationary Air Cond Note: Click on the plus sig     Small Split Air-Condition                         | <b>itioning</b><br>n to add any Gases.<br>ning            |                                |                            |   |
| Air Conditioning Stationary Air Cond Note: Click on the plus sig     Small Split Air-Conditio Gas*                     | itioning<br>n to add any Gases.<br>ning<br>Charge*        | Number of Units (same charge)* | Installation Year*         | * |
| Air Conditioning  Stationary Air Cond Note: Click on the plus sig      Small Split Air-Condition      Gas*      R-407C | itioning<br>n to add any Gases.<br>ning<br>Charge*<br>0.5 | Number of Units (same charge)* | Installation Year*<br>2015 | * |

Figure 15 F-Gases II

You can delete any entry by clicking on the  $\times$  sign and add any additional entry using the + sign (Figure 16).

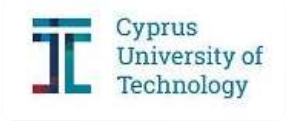

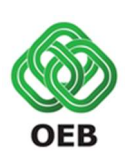

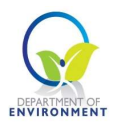

| Waste                                                |                      | 6. Agriculture            | 7. Report                                                         |                                                      |            |
|------------------------------------------------------|----------------------|---------------------------|-------------------------------------------------------------------|------------------------------------------------------|------------|
| Stationary                                           | Air Conditior        | ning                      |                                                                   |                                                      |            |
| Note: Click on                                       | the plus sign to a   | add any Gases.            |                                                                   |                                                      |            |
| Note: Click on<br>• Small Split<br>Gas*              | a the plus sign to a | Charge*                   | Number of Units (same charge                                      | )* Installation Year                                 | . <b>X</b> |
| Note: Click or<br>Small Split<br>Gas*<br>R-4<br>Gas* | Air-Conditioning     | Charge*<br>0.5<br>Charge* | Number of Units (same charge<br>1<br>Number of Units (same charge | )* Installation Year<br>2015<br>)* Installation Year |            |

Figure 16 F-Gases III

A free F-Gas calculator tool has been developed by the European Commission. The values found in the corresponding excel workbook show kilogrammes of refrigerant charge for various threshold levels expressed in tonnes of CO<sub>2</sub> equivalent in the European Union F-Gas Regulation.

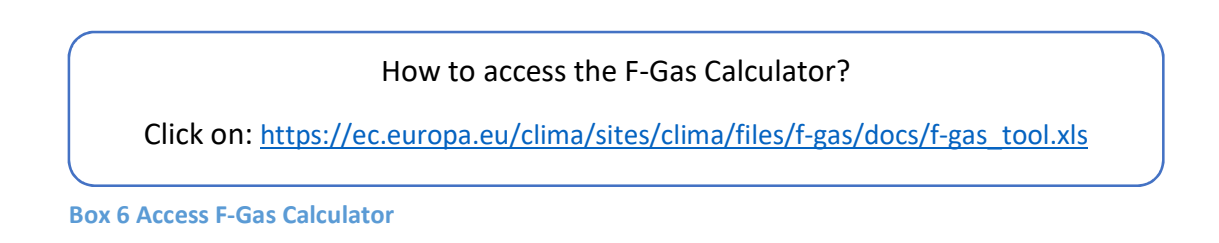

To move on to Section 5, click Next at the bottom right.

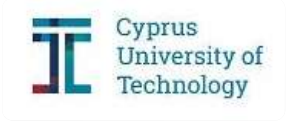

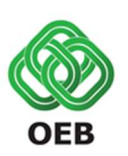

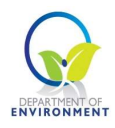

#### Section 5 – Waste

This section is divided into two parts:

- Solid Waste Disposal in which you should report data considering municipal solid waste generation.
- Industrial Wastewater Treatment in which you should report wastewater treatment related data.

In this section you must fill in all required fields based on your activity. All signatories must fill **Solid Waste Disposal**. Firms that belong to specific categories of the Manufacturing Sector (production of Alcohol, Beer, Soft drinks, Dairy products, Meat and poultry, Refinery, Soaps and detergents, Vegetable oils, Vegetables, Fruits and juices and Wine) must complete additionally the **Industrial Wastewater Treatment**.

#### Solid Waste Disposal

Regarding Solid Waste Disposal, please state the city in which your firm is located. The data requested in the second cell will be retrieved automatically from Section 1 - Activity Data. Finally, declare the recycling rate.

| 1. Intro                                                                                                    | 2. Activity Data             | 3. Energy | 4. F-Gases    |  |  |  |  |
|----------------------------------------------------------------------------------------------------|------------------------------|-----------|---------------|--|--|--|--|
| 5. Waste                                                                                                    | 6. Agriculture               | 7. Report |               |  |  |  |  |
| Waste-related data requested for each firm                                                                                                    |                              |           |               |  |  |  |  |
| Note: Please fill in all required fields base                                                                                                  | ed on your activity.         |           |               |  |  |  |  |
| – Solid Waste Disposal                                                                                                    |                              |           |               |  |  |  |  |
| <ul> <li>City *</li> <li>Nicosia *</li> <li>Set the Number of seats based on<br/>100</li> <li>% of solid waste recycled</li> <li>10</li> </ul> | )<br>your Service activity * |           |               |  |  |  |  |
| + Industrial wastewater treat                                                                                                    | tment                        |           |               |  |  |  |  |
|                                                                                                    |                              |           | Previous Next |  |  |  |  |

#### Figure 17 Waste – Solid Waste Disposal

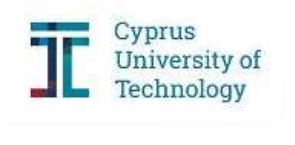

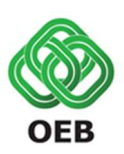

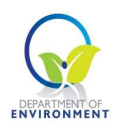

If the percentage of solid waste that is recycled by your firm is not available, the following Figure 18 can help you calculate the required percentage. It includes the composition (in weight %) of residual trade waste produced by eight business categories, retrieved from the first detailed national-level study into the composition of municipal waste in Scotland from Zero Waste Scotland in April 2010 (Table 10, pg 25).

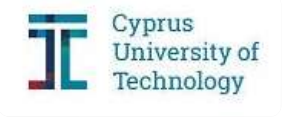

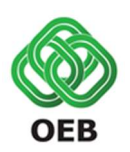

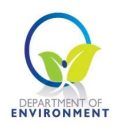

|                           | Retail | Food              | Care              | Hair & Beauty | Health | Leisure | Offices | Manufacturing | Other businesses |
|---------------------------|--------|-------------------|-------------------|---------------|--------|---------|---------|---------------|------------------|
| Newspapers & magazines    | 9.4    | 1.4               | 3.4               | 16.3          | 8.0    | 3.3     | 11.3    | 2.4           | 8.7              |
| Other paper               | 15.6   | 9.6               | 14.7              | 9.1           | 31.0   | 16.7    | 28.8    | 28.1          | 18.5             |
| Cardboard                 | 29.3   | 7.9               | 6.8               | 6.9           | 14.2   | 13.4    | 9.7     | 14.7          | 15.9             |
| Plastic film              | 11.6   | 7.1               | 7.4               | 6.3           | 6.8    | 7.6     | 5.4     | 11.1          | 5.0              |
| Plastic bottles           | 2.2    | 3.9               | <mark>1.</mark> 9 | 6.2           | 2.8    | 6.3     | 6.1     | 2.5           | 3.0              |
| Other plastic packaging   | 3.1    | 4.3               | 3.5               | 6.5           | 4.9    | 4.7     | 4.1     | 6.6           | 2.7              |
| Other dense plastic       | 2.4    | 0.2               | 0.5               | 0.3           | 0.7    | 1.4     | 0.7     | 0.9           | 1.4              |
| Textiles & footwear       | 1.1    | 0.4               | 1.0               | 0.5           | 0.6    | 1.8     | 0.2     | 6.2           | 1.3              |
| Wood                      | 0.1    | 0.1               | 0.8               | 0.1           | 0.1    | 0.5     | 0.0     | 0.1           | 0.0              |
| Furniture                 | 0.0    | 0.0               | 0.0               | 0.0           | 0.0    | 0.0     | 0.0     | 0.0           | 0.0              |
| Disposable nappies        | 0.1    | 1.3               | 4.5               | 2.7           | 0.2    | 0.6     | 0.4     | 0.0           | 0.3              |
| Other Combustibles        | 1.2    | <mark>1</mark> .8 | 2.4               | 12.9          | 6.3    | 3.5     | 1.9     | 3.0           | 2.7              |
| Packaging glass           | 1.1    | 6.1               | 3.2               | 4.1           | 0.9    | 8.6     | 2.1     | 0.6           | 8.1              |
| Other glass               | 0.6    | 0.1               | 0.0               | 0.1           | 0.0    | 0.7     | 0.0     | 1.3           | 0.6              |
| Rubble (C&D waste)        | 0.0    | 0.0               | 0.0               | 0.0           | 2.9    | 0.0     | 0.0     | 0.0           | 0.4              |
| Other non-combustibles    | 0.1    | 0.0               | 0.2               | 0.0           | 1.6    | 0.9     | 0.2     | 1.1           | 1.1              |
| Meta <mark>l ca</mark> ns | 1.3    | 4.0               | 2.2               | 3.4           | 1.4    | 3.7     | 2.0     | 1.8           | 4.5              |
| Other metal               | 3.0    | 0.4               | 0.6               | 4.1           | 0.3    | 1.4     | 1.6     | 1.7           | 3.8              |
| Food/kitchen waste        | 12.5   | 48.4              | 42.7              | 14.2          | 11.1   | 17.9    | 18.2    | 7.7           | 11.7             |
| Garden waste              | 3.4    | 0.0               | 2.1               | 0.0           | 0.5    | 1.6     | 0.0     | 8.0           | 4.0              |
| Other organics            | 0.8    | 1.2               | 1.1               | 5.1           | 2.4    | 2.7     | 3.6     | 0.8           | 3.4              |
| HHW                       | 0.1    | 0.0               | 0.0               | 0.1           | 0.1    | 0.3     | 0.4     | 0.2           | 0.0              |
| WEEE                      | 0.1    | 0.0               | 0.0               | 0.0           | 0.8    | 0.2     | 2.2     | 0.0           | 1.4              |
| Fines                     | 1.0    | 1.7               | 0.8               | 1.0           | 2.3    | 2.1     | 1.1     | 1.2           | 1.5              |
| Total                     | 100.0  | <b>100.0</b>      | 100.0             | 100.0         | 100.0  | 100.0   | 100.0   | 100.0         | 100.0            |

#### Figure 18 Commercial waste composition

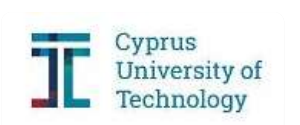

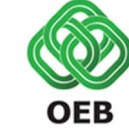

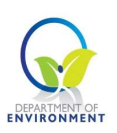

#### How to access the Zero Waste Scotland Report?

Click on: http://www.wrap.org.uk/sites/files/wrap/Scotland MSW report final.pdf

Box 7 Access Zero Waste Scotland Report

#### Industrial Wastewater Treatment

Based on your economic activity (production of Alcohol, Beer, Soft drinks, Dairy products, Meat and poultry, Refinery, Soaps and detergents, Vegetable oils, Vegetables, Fruits and juices and Wine) must complete additionally the **Industrial Wastewater Treatment**., data regarding the **Industrial Wastewater Treatment** may need to be filled. The production data are already retrieved from Section 1 - Activity Data. At this point you should add information about the waste treatment method.

| 1. intro                                                                                                    | 2. Activity Data                      | 3. Energy | 4. F-Gases |
|----------------------------------------------------------------------------------------------------|---------------------------------------|-----------|------------|
| 5. Waste                                                                                                    | 6. Agriculture                        | 7. Report |            |
| • Wine                                                                                                    |                                       |           |            |
| * Select the waste treatment method • Waste treatment * On-site • What treatment? * Anaerobic • % of wastewater treated by Aerobic | )<br>pd.<br>]<br>: Treatment (m3/vea) |           |            |
| % of wastewater treated by Anaero                                                                                                  | bic Reactor (m3/yea)                  |           |            |
| Note: Click on the linked heading text to                                                                                          | expand or collapse accordion panels.  |           |            |
|                                                                                                    |                                       |           | Previous   |

Figure 19 Waste – Industrial Wastewater Treatment I

First, select if the industrial wastewater is treated on-site or at a centralised treatment plant (**Waste treatment** cell) and the type of treatment applied (**What treatment?** cell). Finally, state the percentage of wastewater treated by each treatment type in cubic metres for the year 2017.

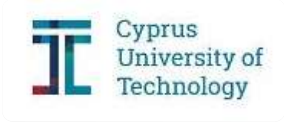

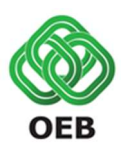

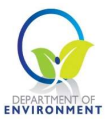

For example, if the wastewater is treated on-site with a combination of Aerobic and Anaerobic Treatment, both cells regarding the percentage **(%) of wastewater treated** will be activated (Figure 20).

| 1. Intro                                                                                                    | 2. Activity Data                   | 3. Energy | 4. F-Gases |
|----------------------------------------------------------------------------------------------------|------------------------------------|-----------|------------|
| 5. Waste                                                                                                    | 6. Agriculture                     | 7. Report |            |
| Wine     Select the waste treatment meth     Waste treatment *     On-site     What treatment? *     Aerobic & Anaerobic     % of wastewater treated by Aerob | nod.<br>,<br>ic Treatment (m3/yea) |           |            |
| % of wastewater treated by Anaer     Note: Click on the linked heading text to                                                                                | obic Reactor (m3/yea)              |           |            |
|                                                                                                    |                                    |           | Previous   |

Figure 20 Waste – Industrial Wastewater Treatment II

As soon as you complete the different parts, you can proceed to the final step. At this point you have successfully completed the template for the Baseline Emissions Inventory. You can access the results by clicking Next at the bottom right.

If you belong in the Agriculture Sector, you will have to complete additionally the Section 6 – Agriculture.

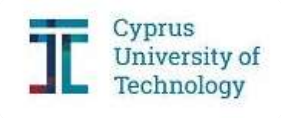

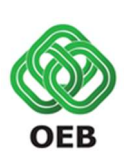

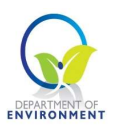

#### Section 6 – Agriculture

This section requires information about Manure Management.

Click on the plus sign to add your data. Here select the type of animal from the list that is available on **Animal Selection** cell (Figure 21) and state the **Animal Population**. Finally, select the **Waste Management** method that is applied (Figure 22).

|                    |                                                                                                    | 2. Activity Data               | 3. Energy                    | 4. F-Gases    |  |  |  |  |  |
|--------------------|----------------------------------------------------------------------------------------------------|--------------------------------|------------------------------|---------------|--|--|--|--|--|
| 5. Waste           |                                                                                                    | 6. Agriculture                 | 7. Report                    |               |  |  |  |  |  |
| Agricu             | Agriculture data requested for each firm                                                               |                                |                              |               |  |  |  |  |  |
| Agricul<br>• Note: | Iture data<br>Click on the plus sign to add you                                                        | ur data.<br>Animal Panulation* | Wasta Managamant*            |               |  |  |  |  |  |
|                    | Dairy cattle                                                                                           |                                | Liquid system/Aerobic Treatm | ent 🔹         |  |  |  |  |  |
|                    | Dairy cattle<br>Other cattle<br>Breeding swine<br>Market swine                                         |                                |                              | +             |  |  |  |  |  |
| Note: Ple          | Sheep<br>Horse<br>Mule and ass<br>Goat<br>Laying chicken<br>Broiler chicken<br>Turkey<br>Other poultry | n your activity.               |                              |               |  |  |  |  |  |
|                    |                                                                                                    |                                |                              | Previous Next |  |  |  |  |  |

#### Figure 21 Agriculture I

| 1. Intro                                                                   | 2. Activity Data     | 3. Energy                                                                                              | 4. F-Gases    |
|----------------------------------------------------------------------------|----------------------|----------------------------------------------------------------------------------------------------|---------------|
| 5. Waste                                                                   | 6. Agriculture       | 7. Report                                                                                              |               |
| Agriculture data requested                                                 | for each firm        |                                                                                                    |               |
| Agriculture data <ul> <li>Note: Click on the plus sign to add y</li> </ul> | pur data.            |                                                                                                    |               |
| Animal Selection*                                                          | Animal Population*   | Waste Management*                                                                                      |               |
| Dairy cattle                                                               | ▼ 50                 | Liquid system/Aerobic Treatm<br>Liquid system/Aerobic Treatm<br>Solid storage and dry lot<br>Digesters | nent T        |
| Note: Please fill in all required fields bas                               | ed on your activity. |                                                                                                    |               |
|                                                                            |                      |                                                                                                    |               |
|                                                                            |                      |                                                                                                    |               |
|                                                                            |                      |                                                                                                    | Previous Next |

#### Figure 22 Agriculture II

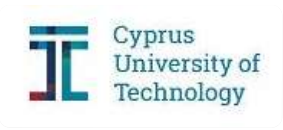

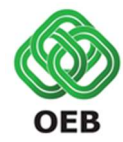

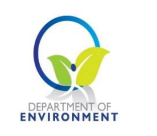

You can delete any entry by clicking on the  $\times$  sign and add a new entry using the + sign (Figure 23).

| . Intro                                  | 2                        | 2. Activity Data   | 3. Energy                         | 4. F-Gases |
|------------------------------------------|--------------------------|--------------------|-----------------------------------|------------|
| . Waste                                  | e                        | ). Agriculture     | 7. Report                         |            |
| Agriculture dat                          | a requested for          | each firm          |                                   |            |
| Agriculture data<br>• Note: Click on the | plus sign to add your da | ta.                |                                   |            |
| Animal Selection*                        |                          | Animal Population* | Waste Management*                 |            |
| Dairy cattl                              | 9 •                      | 50                 | Liquid system/Aerobic Treatment • |            |
| Animal Sele                              | tion*                    | Animal Population* | Waste Management*                 | *          |
| Other catt                               | e 🔹                      | 20                 | Liquid system/Aerobic T           | reatment ▼ |
|                                          |                          |                    |                                   | 4          |
|                                          |                          |                    |                                   |            |
| Note: Please fill in all                 | required fields based on | your activity.     |                                   |            |
|                                          |                          |                    |                                   |            |
|                                          |                          |                    |                                   |            |
|                                          |                          |                    |                                   | Previous   |
|                                          |                          |                    |                                   | T TCVIOUS  |

Figure 23 Agriculture III

#### Section 7 – Report

The **Report** is generated at the end of the completion of the BEI online tool. Detailed results are presented for each sector (Energy Consumption, F-Gases, Waste and Agriculture) and its sub-categories. The **Total GHG emissions** for the year 2017 are also calculated. All emissions are expressed in tones of CO<sub>2</sub> equivalent.

Before proceeding to the final online submission, you have the option to **Download** the Report in PDF format. To submit the **Report** you must click **Submit** at the bottom right.

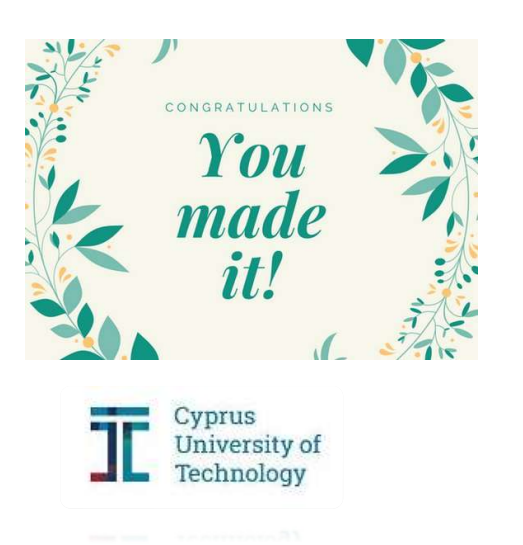

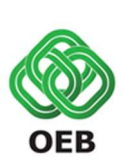

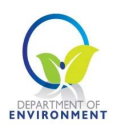